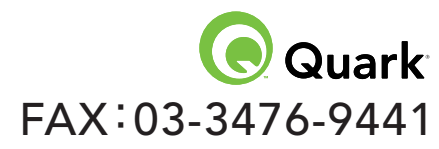

## QuarkXPress 日本語版 アクティブ化コード発行フォーム 初回用

**本フォームへ必要事項をご記入の上、カスタマーサポートセンター宛にFAXにてご送付下さい。** こちらにご記入いただいた情報は、アクティブ化コードを発行する目的以外には使用されません。 クォークジャパン株式会社 カスタマーサポートセンター TEL:03-3476-9440

|                     |        | ◆ シリアル番号の確認方法                                                                                                    |  |
|---------------------|--------|----------------------------------------------------------------------------------------------------|--|
| ね名則/貢仕名             |        | トロングロングロングロングロングロングロングロングロングロングロングロングロングロ                                                                                                    |  |
| 担当者名 <sup>*</sup> : | 部署名* : | Macintosh: アプリケーションを起動し、Optionキーを押した状態で<br>QuarkXPressメニューから[QuarkXPressについて]を選択して下さい。   Windows: アプリケーションを起動し、Altキーを押した状態でヘルプメニ<br>ューから[QuarkXPressについて]を選択して下さい。   「QuarkXPressの環境]ウィンドウにシリアル番号が表示されます。   ◆ インストールコードの確認方法   QuarkXPressを起動し、「その他のアクティブ化オプション」をクリック |  |
| 電話番号 :              | FAX :  |                                                                                                    |  |
| 住所 :                |        |                                                                                                    |  |
| <u> </u>            |        | してください。次画面で「電話でアクティブ化」もしくは「FAX または E                                                                                                    |  |
| ★印は法人の場合のみご記入下さい。   |        |                                                                                                    |  |

ご希望のアクティブ化コード受信方法を選択し、□にチェックをして下さい。

□ FAXで受信希望 □ Emailで受信希望

## (記入例) A E 1 2 3 4 5 6 7 8 9 0 0 8 7 6 5 4 3 2 3 4 5 6 7 8 2 1 0 1 2 3 4 5 6 7 8 9 0 1 2 3 4 5 6 7 8 9 0 1 1 2 3 4 5 6 7 8 9 0 1 1 2 3 4 5 6 7 8 9 0 1 1 2 3 4 5 6 7 8 9 0 1 1 2 3 4 5 6 7 8 9 0 1 1 2 3 4 5 6 7 8 9 0 1 2 3 4 5 6 7 8 9 0 1 2